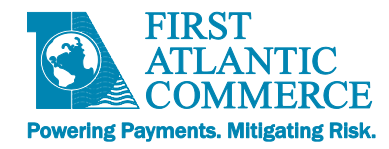

# First Atlantic Commerce Hosted Page Integration Guide for Plugins

Version 1.9, 14 February, 2020

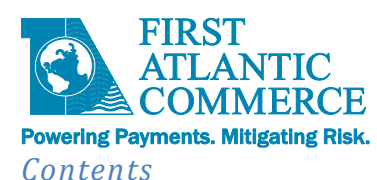

| our content of the second second second second second second second second second second second second second s |   |
|----------------------------------------------------------------------------------------------------|---|
| Introduction                                                                                                    | 4 |
| Hosted Pages                                                                                                    | 5 |
| Overview                                                                                                    | 5 |
| Simple integration with the Merchant's checkout page using an Iframe                                            | 6 |
| PART 1 - Designing a Payment Page                                                                               | 7 |
| Implementing the Page                                                                                           | 7 |
| Page HTML Format                                                                                                | 7 |
| Permitted Fields                                                                                                | 9 |
| Using Merchant Administration Portal to Create your Hosted Page                                                 |   |
| Appendix 1 - Testing Considerations                                                                             |   |
| Appendix 2 – Test Cards for FAC Test Environment                                                                |   |
| Appendix 3 – Response Codes                                                                                     |   |
| Appendix 3.1 – System Response Codes and Reason Codes                                                           |   |
| Appendix 3.2 – ISO Response Codes                                                                               |   |
| Appendix 3.3 – 3D-Secure Response Codes                                                                         |   |
| Appendix 3.4 – AVS Response Codes                                                                               |   |
| Appendix 3.5 – CVV Response Codes                                                                               |   |
| Appendix 7.6 – Fraud Control Response Codes                                                                     |   |
| Appendix 4 - Glossary of Terms                                                                                  |   |

## Change Log

| Document Version | Description                                     | Release Date              |
|------------------|-------------------------------------------------|---------------------------|
| V1.0             | Initial version                                 | 20 <sup>th</sup> Jan 2012 |
| V1.1             | Web service name updated                        | 9 <sup>th</sup> Jan 2013  |
| V1.2             | Fraud Control and other Enhancements            | 18 <sup>th</sup> Apr 2013 |
| V1.3             | Updated formatting, clarified several sections, | 24 <sup>th</sup> Jul 2013 |
|                  | added appendices                                |                           |
| V1.4             | Updated Device Data Collector form name in      | 28 <sup>th</sup> Jul 2015 |
|                  | code snippet to correct form name               |                           |
| V1.5             | Updated RecurringDetails in Detailed Field      | 22 <sup>nd</sup> Aug 2018 |
|                  | Descriptions                                    |                           |
|                  | Added XML POST specifications                   |                           |
|                  | Added SOAP message sample for                   |                           |
|                  | HostedPageResults Request                       |                           |
|                  | Restructured code snippets into separate        |                           |
|                  | Appendices (6 - PHP and 7 - C#)                 |                           |
|                  | Added C# code snippets for:                     |                           |
|                  | <ul> <li>HostedPageAuthorize</li> </ul>         |                           |
|                  | <ul> <li>HostedPageResults</li> </ul>           |                           |
|                  | ComputeHash                                     |                           |
|                  | Added new Appendix (8) Signature and URL        |                           |
|                  | Encoding of the Signature                       |                           |

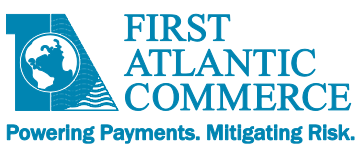

|      | Expanded information on Page Templates  |                                |
|------|-----------------------------------------|--------------------------------|
|      | Removed references to deprecated        |                                |
|      | "MerRespURL"                            |                                |
|      | Updated CKEditor/CKFinder help links    |                                |
| V1.6 | Updated ExecutionDate format            | 21 <sup>nd</sup> Feb 2019      |
| V1.7 | Updated to use new KOUNT specifications | 10 <sup>th</sup> July 2019     |
| V1.9 | Updated HPP Editor Documentation        | 14 <sup>th</sup> February 2020 |
|      | Added common Error/Response Codes       |                                |

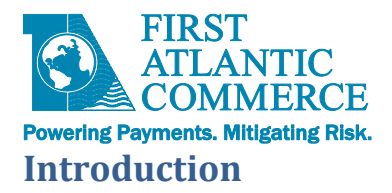

This document will guide a developer through the integration process required to use First Atlantic Commerce's (FAC) Payment Gateway (PG) Hosted Page (HP) Service and additional operations for managing your transactions. The document describes in detail the integration process, general steps in generating/publishing a payment page to FAC's servers along with requirements for implementing your Hosted Payment Hosted Page.

The Hosted Payment Page transaction specifications within the document include the following:

- Standard Authorization Only or Authorization with Capture (with or without Address Verification)
- 3D Secure Authentication with Authorization or Authorization with Capture (with or without Address Verification)
- Tokenized Authorization Transactions
- Recurring Transactions
- Fraud Control (with Kount<sup>®</sup>)

Additional web services and operations outside of the Hosted Payment Page that can be used to manage your transactions include:

- Transaction Modification (for Captures, Reversals or Refunds)
- TransactionStatus
- Notifications

A few important details to note about Hosted Payment Pages

- Using a Hosted Page, a merchant never needs to never have access to or know the Card Number (PAN) used by the Cardholder.
- Although FAC's servers are hosting the merchant's payment page, the creation, coding and management of the page is of the responsibility of the merchant or merchant's developer(s). A payment page could be as simple or complex as a merchant would like it to be.
- Please note that integration via Hosted Page is not a way of reducing the work required to integrate to the Payment Gateway, the integration via a Hosted Page is just as complex as the integration via our API.
- The advantages of using Hosted Pages can be great, especially when you consider the PCI Audit requirements that come into scope when you store Card Numbers on your servers.
- It is also important to note that in order to integrate a merchant's site or payment module to FAC's gateway, a developer must be able to provide client-side security to be able to connect to FAC using HTTPS as to pass data via SSL.

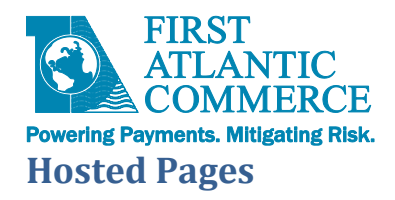

## **Overview**

- Hosted pages are complete pages of HTML that reside on servers at FAC.
- They are designed and maintained by the Merchant in the "Hosted Payment Pages" section of the FAC Merchant Administration Portal, as follows:

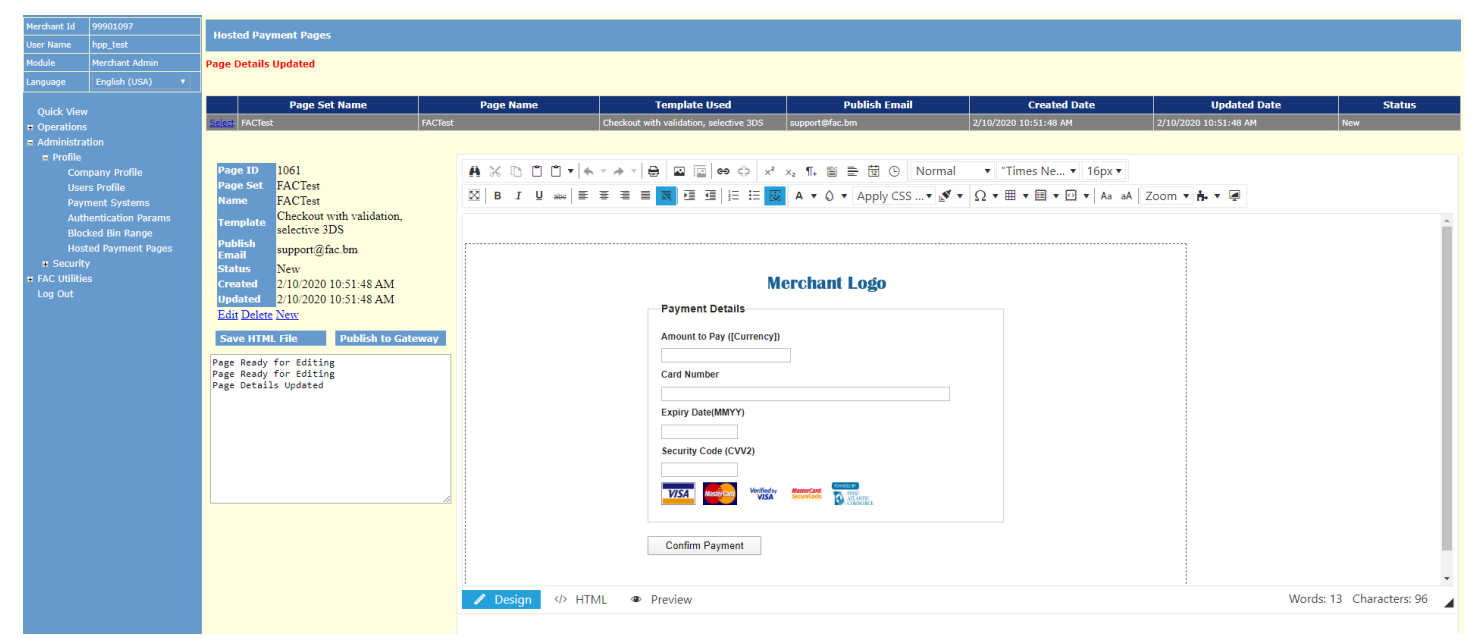

(Please treat all data shown here as fictitious. All screenshots are for exemplary purposes only.)

• Once the page has been created and published, the merchant needs to use the PageSet, PageName and MerID to in order to use the page in a staging or live environment.

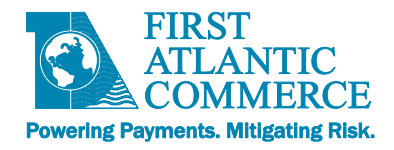

# Simple integration with the Merchant's checkout page using an Iframe

- The Hosted Payment Page can be presented to the user on an <u>iFrame</u> within the merchant's web page. When integrating the hosted page this way, it blends in with the Merchant's checkout page, so the user will see a seamless page experience.
- The Hosted Page design is fully customizable with CSS, javascript and popular javascript libraries.
- Here's an example of how an **<u>iFrame</u>** would look like within a sample merchant checkout page:

|                                                     | · · ·                                                                                                    | - 150 minutes of worldwide long d     | listance calling |
|-----------------------------------------------------|----------------------------------------------------------------------------------------------------|---------------------------------------|------------------|
| John                                                |                                                                                                    | - 2500 local text messages            | <u></u>          |
| Doe                                                 |                                                                                                    | - Unlimited local calling             |                  |
| ohndoe@gmai                                         | Lcom                                                                                                    | - 6gb of data                         |                  |
| Postal code                                         | United States of America                                                                                                    | • • • • • • • • • • • • • • • • • • • | <b></b>          |
| Postal code                                         | United States of America                                                                                                    | • I year subscription                 | \$64.9           |
| Credit card                                         |                                                                                                    | Taxes                                 | \$6.49           |
| Card number                                         |                                                                                                    |                                       | A                |
| Expiration date                                     | (MM/YYYY) CVC/CVV                                                                                                    | lotal Billed now                      | \$71.4           |
| Enjoy your pla                                      | n:                                                                                                    |                                       |                  |
| You'll be charg<br>subscription w<br>basis. You can | ed starting on March 1 <sup>st</sup> , and then the<br>ill be automatically renewed on a monthly<br>cancel at any time, just give us call. |                                       |                  |
|                                                     |                                                                                                    |                                       |                  |
|                                                     | Subscribe now                                                                                                    |                                       |                  |

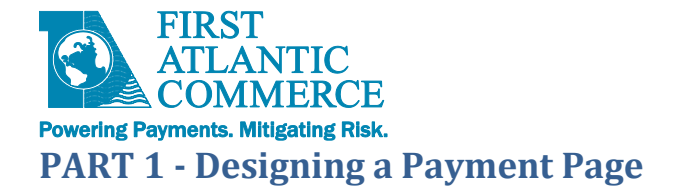

# **Implementing the Page**

## **Page HTML Format**

The HTML page must adhere to a certain format, the FAC Payment Gateway expects to see one Form (and ONLY one form, with ID of "FrmCheckout") on the page. Here is an example of how the page should look like before fields are added:

```
<!DOCTYPE html PUBLIC "-//W3C//DTD XHTML 1.0 Strict//EN" "http://www.w3.org/TR/xhtml1/DTD/xhtml1-
strict.dtd">
<html xmlns="http://www.w3.org/1999/xhtml" xml:lang="en-GB">
<head>
<title></title>
k rel="stylesheet" href="css/blueprint/screen.css" type="text/css" media="screen, projection"/>
<meta http-equiv="Content-Type" content="application/xhtml+xml; charset=utf-8" />
</head>
<body>
<form id="FrmCheckout" method="post" action="" style="background-color: #FFFFCC" class="span-24">
  <div class="container">
       <div class="span-24">
         </div>
       <div class="span-24">
         <br />
         Content Goes Here
         <br />
         </div>
       <div class="span-24">
         </div>
  </div>
</form>
</body>
</html>
```

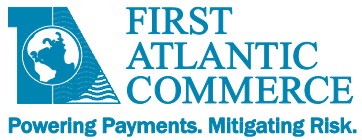

- Please note that we allow the use of the CSS library "Blueprint". This is for convenience and allows the use of div elements in a tabular format without too much CSS programming. It keeps your HTML clean of embedded STYLE elements.
  - For more information on Blueprint, please see: <u>http://blueprintcss.org/</u>
  - And, specifically, this tutorial is the most useful:
    - <u>http://net.tutsplus.com/tutorials/html-css-techniques/a-closer-look-at-the-blueprint-css-framework/</u>

Page Rules:

- The Page must start with an HTML element
- It must include a HEAD element with the links as shown above
- It must include a FORM element called "FrmCheckout"
- All the fields added must be one of the permitted fields (see the next section)
- All fields must be INPUT element fields
- There must be a button or mechanism that submits (POSTS) the Form.
- INPUT id and name attributes must be the same.

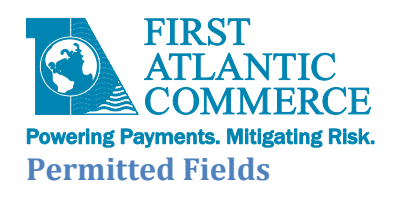

- The FAC Payment Gateway expects to see fields with specific names and descriptions. In addition, we recommend that validation be added to restrict the data entered to only the data required, in line with OWASP standards.
- Some fields can be processed either by passing into the call to **HostedPageAuthorize** or by including on the form. If included on the form, the value of these fields takes precedence over any values passed into **HostedPageAuthorize**. In this case, you should ensure that values on the form are valid and completed by the user before being processed.

Here is a Table of all INPUT fields of type TEXT allowed on hosted payment pages, with validation rules:

| Category        | Input "id"/"name"            | Format                                         | Notes                                                                                                    |
|-----------------|------------------------------|------------------------------------------------|----------------------------------------------------------------------------------------------------|
| Card Details    | Amount                       | N(4-10) "#0.00"                                | Optional. For displaying of amount to user. If<br>added to the form will be auto-populated with<br>Amount passed in call to HostedPageAuthorize.<br>Will not be processed by hosted page. If edited by<br>the user, should be used to populate the (hidden)<br>PurchaseAmt field in Currency unit format (see<br>below).                         |
|                 | CardNo                       | N(16 – 19)                                     | Mandatory. Max 16 for non-Amex, 19 for Amex.<br><u>Numeric only</u>                                                                                                    |
|                 | CardExpDate                  | N(4)                                           | Mandatory. MMYY Format                                                                                                    |
|                 | CardCVV2                     | N(3 - 4)                                       | Conditional. May be required depending on processor. Usually 3 digits.                                                                                                    |
|                 | IssueNumber                  | N(2)                                           | Required for Debit Cards Only where applicable (e.g. UK Debit cards)                                                                                                    |
|                 | StartDate                    | N(4)                                           | MMYY Format. Debit Cards only and is usually required if Issue number is not mandatory.                                                                                                    |
|                 | PurchaseAmt                  | N(12) or<br>N(4-10) Decimal<br>"#0.00" format. | Optional. Transaction Amount in Currency units or<br>Decimal format. Currency unit format is padded<br>left with Zeros. E.g.: 10.00 = 0000000001000. If<br>included in Form will override what has been<br>passed into HostedPageAuthorize. Decimal format<br>("#0.00") will be converted to Currency Unit<br>format when hosted page is posted. |
|                 | PurchaseCurrency             | N(3)                                           | Optional. ISO Numeric Currency code. E.g. 840 for US Dollars                                                                                                    |
|                 | PurchaseCurrency<br>Exponent | N(1)                                           | Optional. Number of decimal places. Usually 2 for most currencies                                                                                                    |
|                 | SessionId                    | AN(30)                                         | Optional. A Unique ID for Kount Fraud Control<br>Processing. See the <u>Fraud Control</u> Section for<br>more information.                                                                                                    |
| Billing Details | BillToFirstName              | AN(30)                                         |                                                                                                    |
| (all optional)  | BillToMiddleName             | AN(30)                                         |                                                                                                    |
|                 | BillToLastName               | AN(30)                                         |                                                                                                    |
|                 | BillToAddress1               | AN(50)                                         |                                                                                                    |

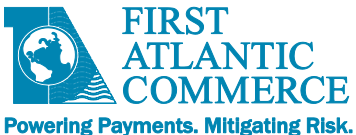

| You could hide  |
|-----------------|
| set the value.  |
|                 |
|                 |
| ric only.       |
| use a drop down |
|                 |
|                 |
|                 |
|                 |
|                 |
|                 |
|                 |
|                 |
|                 |
|                 |
|                 |
|                 |
| You could hide  |
| set the value.  |
|                 |
|                 |
|                 |
| use a drop down |
|                 |
|                 |
|                 |
|                 |
|                 |
|                 |

Address Text Validation Rules (for a full list, see the <u>Appendix</u>):

- No special characters
- No accents
- No special Symbols
- Avoid all unnecessary symbols
- Standard punctuation is OK
- Mandatory fields MUST have values

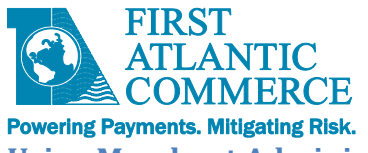

Using Merchant Administration Portal to Create your Hosted Page

- While it is possible to create a Page from scratch, it is advisable to use a template from our Merchant Hosted Page Administration App as a starting point for the Page implementation. This is accessible via FAC's Merchant Administration online portal.
- You will need to use the Hosted Page Administration Application in Merchant Administration to publish the page on the FAC's Merchant Pages site.
- To create a page, the developer/designer must follow some steps within the Hosted Page Administrator.
- FAC will provide you with access and login credentials to the Merchant Administration Online Portal. Here you will be able to create and manage your page(s).
- The URL to the Merchant Administration portal:
  - Test environment -<u>https://ecm.firstatlanticcommerce.com/sentry/paymentgateway/merchant/administration/WF</u> <u>rmLogin.aspx</u>
  - Production environment -<u>https://marlin.firstatlanticcommerce.com/sentry/paymentgateway/merchant/administration/</u> <u>WFrmLogin.aspx</u>
  - Once you are logged in, you can navigate to the Hosted Pages Administration Application under the left hand side menu.

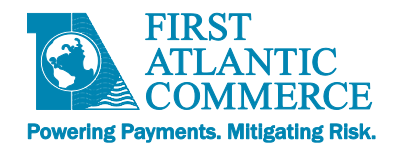

# Creating a new blank page

- As you can see, there are no pages defined for your account, so the "No Hosted Pages found" message is displayed.
- To create a new page, click the "Create New Page" link, then a blank form is displayed:

| Num Hame,     Important Line       CodeAt Materia       CodeAt Materia       Materia       CodeAt Materia       CodeAt Materia       CodeAt Materia       Materia       CodeAt Materia       Materia       CodeAt Materia       Materia       CodeAt Materia       Materia       CodeAt Materia       Materia       Materia       CodeAt Materia       Materia       Materia       Save Bit Materia       Materia       Materia       Materia       Materia                                                                                                    |                   | nt Panes                           |          | 99901097                                                                                                    | Merchant Id                                                                                                    |
|----------------------------------------------------------------------------------------------------|-------------------|------------------------------------|----------|----------------------------------------------------------------------------------------------------|----------------------------------------------------------------------------------------------------|
| Nackde         Include / Marche / Adminie           Include / Marche / Adminie         Include / Age/Adminie           • Operations         • Operations           • Operations         • Operations           • Operations <th></th> <th></th> <th></th> <th>hpp_test</th> <th>User Name</th> |                   |                                    |          | hpp_test                                                                                                    | User Name                                                                                                    |
| updak (USA)           updak (VSA)           updak (VSA)         updak (VSA)      <                                                                                                    |                   |                                    |          | Merchant Admin                                                                                                    | Module                                                                                                    |
| • Operations         • Operations                                                                                                    |                   |                                    | <u>•</u> | English (USA)                                                                                                    | Language                                                                                                    |
| ✓ Design           ✓ Design            Words: 0                                                                                                    | : 0 Characters: 0 | and.<br>ge<br>b Publich to Gateway |          | y<br>s<br>tion<br>rs Profile<br>rs Profile<br>ment Systems<br>ment Systems<br>ked Bin Range<br>dB Bin Range<br>dB Bin Range<br>Sy<br>sis | Quick View<br>• Operations<br>= Administrat<br>Porfile<br>Payr<br>Auth<br>Bioc<br>Host<br>• Security<br>• FAC Utilite<br>Log Out |

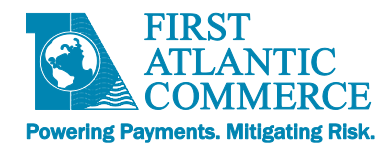

# Choosing a template and filling up additional information

- The next step is choosing a template and filling up additional information such as Page Set and Page Name.
- FAC has a series of HTML Templates that provide different fields and formats and validations.
- More Details about these templates are explaned below.

| Merchant Id 99901097                                                                                                    |                                                                                                    |
|----------------------------------------------------------------------------------------------------|----------------------------------------------------------------------------------------------------|
| User Name hpp_test                                                                                                    | nosten vayment vages                                                                                                    |
| Module Merchant Admin                                                                                                    |                                                                                                    |
| Language English (USA) 🔻                                                                                                    |                                                                                                    |
| Quick View<br>• Operations<br>• Administration<br>• Profile<br>Company Profile<br>Users Profile<br>Payment Systems<br>Authentication Params<br>Biocked Sin Range<br>Hosted Payment Pages<br>• Security<br>• FAC Utilities<br>Log Out | No Hoaded Pages found.     Name:   Template Card Details Only   Publich   Status     Status     Details     Publich to Gateway     Inter Cancel     Status     Publich to Gateway     Inter Cancel     Publich to Gateway     Inter Cancel     Publich to Gateway     Inter Cancel     Publich to Gateway     Inter Cancel     Publich to Gateway     Inter Cancel     Publich to Gateway     Inter Cancel     Publich to Gateway     Inter Cancel     Publich to Gateway     Inter Cancel     Inter Cancel     I |
|                                                                                                    | Z Design VZ HTML * Preview                                                                                                    |
|                                                                                                    |                                                                                                    |

The fields have the following meanings:

| HPP Fields |                                                                                                    |
|------------|----------------------------------------------------------------------------------------------------|
| Page Set   | <ul> <li>The Name of a Set of Pages. This can be anything although it should reflect your business division name.</li> <li>This gives assurance to Cardholders that they are dealing with the Merchant even when paying directly to FAC.</li> <li>Note: <b>Do not put any spaces in the name,</b> as it forms part of the URL for the Page.</li> </ul> |
| Page Name  | The Name of the Page. e.g. PayPage, PayNow,<br>Payment. Can be whatever you decide.                                                                                                    |

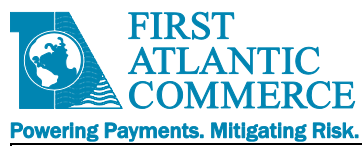

|               | <ul> <li>Again, do not use any spaces, as it is part of<br/>the Page URL.</li> </ul> |
|---------------|--------------------------------------------------------------------------------------|
| Publish Email | The email address of the Author is a good candidate                                  |
|               | here. If there are any issues with the Page, FAC will                                |
|               | contact the Author by using this email address. Note                                 |
|               | that the "Publish Email" is never visible to                                         |
|               | cardholders / end users of the payment page.                                         |
| Status        | Read only field that shows the state of the page                                     |
|               | (New or Published).                                                                  |
|               |                                                                                      |

| Hosted Pa                  | ayment Page Templates                                                                                                    |
|----------------------------|----------------------------------------------------------------------------------------------------|
| Card Details Only          | <ul> <li>Fields: Amount to Pay, Card Number, Expiry<br/>Date(MMYY), Security Code (CVV2).</li> <li>NOTE: This is the most basic template containing<br/>the minimum fields required.</li> <li>There is no data validation built-in to the "Card<br/>Details Only" template. Merchants who use this<br/>template must add their own data validation.</li> <li>If you need a basic template with data validation already<br/>built-in, use the "CheckoutWithValidation" template<br/>(see F below).</li> </ul> |
| Card and Billing           | <ul> <li>Fields: All of the above (Card Details) plus BILLING address fields:</li> <li>First Name, Last Name, Street Address, City, State/Region, Zip/Postal Code, Country Code, Telephone, Email.</li> <li>NOTE: Billing address fields are OPTIONAL and not supported by all banks/processors.</li> <li>There is no data validation built-in to the "Card and Billing" template. Merchants who use this template must add their own data validation.</li> </ul>                                            |
| Card, Billing and Shipping | <ul> <li>Fields: All of the above (Card and Billing Details)<br/>plus SHIPPING address fields:</li> <li>First Name, Last Name, Street Address, City,<br/>State/Region, Zip/Postal Code, Country Code,<br/>Telephone, Email.</li> </ul>                                                                                                    |

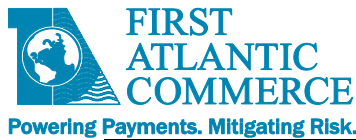

| r dyments, mitigating hish. |                                                                                                    |
|-----------------------------|----------------------------------------------------------------------------------------------------|
|                             | <ul> <li>NOTE: Billing and Shipping address fields are<br/>OPTIONAL and not supported by all<br/>banks/processors.</li> <li>There is no data validation built-in to the "Card, Billing<br/>and Shipping" template. Merchants who use this<br/>template must add their own data validation.</li> </ul>                                                                                                    |
| Debit/Credit Card Only      | <ul> <li>Fields: Amount to Pay, Card Number, Expiry<br/>Date(MMYY), Security Code (CVV2), Issue<br/>Number, Start Date(MMYY)</li> <li>NOTE: Issue Number, Start Date(MMYY) fields are<br/>OPTIONAL and not supported by all<br/>banks/processors. It is best to avoid using this<br/>template unless instructed by FAC support.</li> <li>There is no data validation built-in to the<br/>"Debit/Credit Card Only" template. Merchants<br/>who use this template must add their own data<br/>validation.</li> </ul>                                                                                                    |
| Blank Template              | • If you are starting from scratch, choose the Blank Template.                                                                                                    |
| Checkout With Validation    | <ul> <li>Fields: Amount to Pay ([Currency]), Card Number,<br/>Expiry Date(MMYY), Security Code (CVV2).</li> <li>NOTE: The "CheckoutWithValidation" template<br/>contains the minimum fields required, PLUS it<br/>will enforce validation of the Card Number, Expiry<br/>Date(MMYY), and Security Code.</li> <li>For merchants' convenience, data validation is<br/>built-in to the template for these 3 fields.</li> <li>Merchants should replace the "Merchant Logo"<br/>image with their own logo, and replace<br/>"[Currency]" with their own merchant currency<br/>(e.g. "USD").</li> <li>This template also includes the 'Visa',<br/>'MasterCard', 'Verified by Visa', 'MasterCard<br/>SecureCode' and 'Powered by FAC' logos. All of<br/>these logos are required for merchants<br/>processing 3DSecure. Merchants processing<br/>NON-3Dsecure should remove the 'Verified by<br/>Visa' and 'MasterCard SecureCode' logos, as they<br/>are not applicable to non-3DS.</li> <li>This template, when properly customized per<br/>above guidelines, meets FAC's basic requirements</li> </ul> |

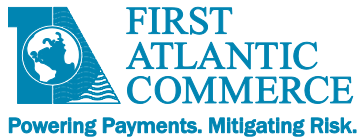

|                                          | that we review during <b>End to End testing</b> and <b>Site</b><br><b>Review</b> of your website's payment process.              |
|------------------------------------------|----------------------------------------------------------------------------------------------------|
| Card Details , Selective 3DS             | • Same functionality as Card Details Only Template.<br>Adds 3DS downgrade for for AMEX/Discover cards                            |
| Checkout with Validation , Selective 3DS | <ul> <li>Same functionality as Checkout with Validation<br/>Template. Adds 3DS downgrade for<br/>AMEX/Discover Cards.</li> </ul> |

Once completed, select the "Insert" link. The page will be added and the default template will appear in the editor:

| Merchant Id    | 99901097          | Hosted Payment Pages                                |                 |                                     |                         |                       |                       |                        |
|----------------|-------------------|-----------------------------------------------------|-----------------|-------------------------------------|-------------------------|-----------------------|-----------------------|------------------------|
| User Name      | hpp_test          |                                                     |                 |                                     |                         |                       |                       |                        |
| Module         | Merchant Admin    | Page Details Updated                                |                 |                                     |                         |                       |                       |                        |
| Language       | English (USA) 🔻   |                                                     |                 |                                     |                         |                       |                       |                        |
| Quick View     |                   | Page Set Name                                       | Page Name       | Template Used                       | Publish Email           | Created Date          | Updated Date          | Status                 |
| Operations     |                   | Select FACTest FACTest                              | Chec            | kout with validation, selective 3DS | support@fac.bm          | 2/10/2020 10:51:48 AM | 2/10/2020 10:51:48 AM | New                    |
| Administrat    |                   |                                                     |                 |                                     |                         |                       |                       |                        |
| E Profile      | inany Profile     | Page ID 1061                                        | A×DDDT+++       |                                     | ×. ¶. 圖 ☴ 閱 ④ Normal    | ▼ "Times Ne ▼ 16px ▼  |                       |                        |
| User           | 's Profile        | Page Set FACTest                                    |                 |                                     |                         |                       | • 🗖                   |                        |
| Payn           |                   | Name FACTest                                        |                 |                                     | A 🗸 🔾 🔻 Apply CSS 🔻 🔊 🕇 |                       | oom 🔻 💏 🔻 🖪           |                        |
| Auth           | entication Params | Template Checkout with validation,<br>selective 3DS |                 |                                     |                         |                       |                       | A                      |
| Host           | ed Payment Pages  | Publish support@fac.bm                              |                 |                                     |                         |                       |                       |                        |
| # Security     |                   | Status New                                          |                 |                                     |                         |                       |                       |                        |
| ■ FAC Utilitie |                   | Created 2/10/2020 10:51:48 AM                       |                 | M                                   | erchant Logo            |                       |                       |                        |
| Log Out        |                   | Updated 2/10/2020 10:51:48 AM                       |                 | Payment Details                     |                         |                       |                       |                        |
|                |                   | Edit Delete New                                     |                 | ,                                   |                         |                       |                       |                        |
|                |                   | Save HTML File Publish to Gateway                   |                 | Amount to Pay ([Currency])          |                         |                       |                       |                        |
|                |                   | Page Ready for Editing                              |                 |                                     |                         |                       |                       |                        |
|                |                   | Page Ready for Editing<br>Page Details Updated      |                 | Card Number                         |                         |                       |                       |                        |
|                |                   |                                                     |                 |                                     |                         |                       |                       |                        |
|                |                   |                                                     |                 | Expiry Date(MMYY)                   |                         |                       |                       |                        |
|                |                   |                                                     |                 | Converter Conto (C) 0(2)            |                         |                       |                       |                        |
|                |                   |                                                     |                 | Security Code (CVV2)                |                         |                       |                       |                        |
|                |                   |                                                     |                 | Multiste                            | Manine front Company    |                       |                       |                        |
|                |                   |                                                     |                 | VISA MasterCard VISA                | SecureCode. B Past      |                       |                       |                        |
|                |                   |                                                     |                 |                                     |                         |                       |                       |                        |
|                |                   |                                                     |                 | Confirm Payment                     |                         |                       |                       |                        |
|                |                   |                                                     |                 | ,                                   |                         |                       |                       |                        |
|                |                   |                                                     |                 |                                     |                         |                       |                       | •                      |
|                |                   |                                                     | 🖌 Design 🛷 HTML | Preview                             |                         |                       | Word                  | s: 13 Characters: 96 🖌 |
|                |                   |                                                     |                 |                                     |                         |                       |                       |                        |

- The hosted page can be customized according to the merchant needs. You can even use JavaScript libraries (from a CDN source) to enhance the page with UI widgets not available in plain HTML.
- Our recommendation is to:
  - $\circ$  to enhance the page to look like one of your own
  - to add data validation to the payment page fields to ensure the data passed is valid, scrubbed or rendered to the proper format.

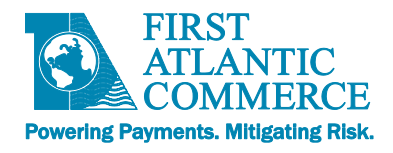

- The templates adhere to the following guidelines by default:
  - 1. A form set to the "post" method
  - 2. A fieldset element to group "text" type input elements.
  - 3. A label element related to each "text" input
  - 4. Simple 3-column layout using Blueprint CSS
  - 5. A single input with submit type for posting the form.
- You are free to use any of the templates elements as they are or change them for your own.
- Please note the input fields posted with the form must exist in our "<u>Permitted Fields</u>" list.
- The editor on the form is a standard HTML editor that has many features, it is called Telerik RadEditor.
- You can get plenty of information about this editor by looking at these links:
  - The Telerik RadEditor itself: <u>https://demos.telerik.com/aspnet-ajax/editor/examples/overview/defaultcs.aspx</u>

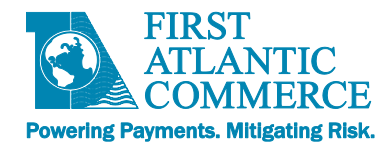

# Editing HTML directly

You can use the built in page designer to create and modify the hosted page or you can also use the integrated HTML editor by clicking in the "HTML" view button on the bottom of the editor's.

| Merchant Id                                                                                                    | 99901097                                                                                                    |                                                                                                    |  |                                                                                                    |                                           |                                                                                                    |                                       |                       |
|----------------------------------------------------------------------------------------------------|----------------------------------------------------------------------------------------------------|----------------------------------------------------------------------------------------------------|--|----------------------------------------------------------------------------------------------------|-------------------------------------------|----------------------------------------------------------------------------------------------------|---------------------------------------|-----------------------|
| User Name                                                                                                    | hpp_test                                                                                                    | Hosted Payment Pages                                                                                                    |  |                                                                                                    |                                           |                                                                                                    |                                       |                       |
| Module                                                                                                    | Merchant Admin                                                                                                    | age Details Updated                                                                                                    |  |                                                                                                    |                                           |                                                                                                    |                                       |                       |
| Language                                                                                                    | English (USA) 🔻                                                                                                    |                                                                                                    |  |                                                                                                    |                                           |                                                                                                    |                                       |                       |
| Quick View<br>n Operations<br>= Andministra<br>= Profile<br>Depring<br>Biot<br>Host<br>+ FAC Utilite<br>Log Out | tion<br>pany Profile<br>s Profile<br>nent Systems<br>erritation Params<br>ked Bin Range<br>de Payment Pages<br>/<br>s | Page Set Name         PACreat           PACTEAL         PACTEAL           Page 1D         1061           Page Set FACTest         FACTest           Name         FACTest           Publish selective 3DS         publish           Finall         System           Status         New           Created         2/40/2020 10:51:45 AM           Updated         2/40/2020 10:51:45 AM           Edit Delter New         Publish to Caleway           Page Ready for Editing         Page Ready for Editing           Page Ready for Editing         Page Ready for Editing |  | Template Used         Orlectout with validation, selective 300         Image: Selective 300         Image: Selective 300 </th <th>Publish Email<br/>support@fac.bm<br/>x, 11.</th> <th>Created Date           2/10/2020 10:51:48 AM           ▼           Times Ne ▼           16px ▼           Ω           ▼           □           □           □           □           □           □           □           □           □           □           □           □           □           □           □           □           □           □           □           □           □           □           □           □           □           □           □           □           □           □           □           □           □           □           □           □           □           □           □           □           □           □           □           □           □           &lt;</th> <th>Updated Date<br/>2/10/2020 10:51:48 AM</th> <th>ds: 13 Characters: 96</th> | Publish Email<br>support@fac.bm<br>x, 11. | Created Date           2/10/2020 10:51:48 AM           ▼           Times Ne ▼           16px ▼           Ω           ▼           □           □           □           □           □           □           □           □           □           □           □           □           □           □           □           □           □           □           □           □           □           □           □           □           □           □           □           □           □           □           □           □           □           □           □           □           □           □           □           □           □           □           □           □           □           < | Updated Date<br>2/10/2020 10:51:48 AM | ds: 13 Characters: 96 |
|                                                                                                    |                                                                                                    |                                                                                                    |  |                                                                                                    |                                           |                                                                                                    |                                       |                       |

It's entirely possible to copy the source text and paste it into your favorite editor, and then paste it back once edited.

## **Uploading Images**

One thing you will definitely need to do is change the image on the Template page from the FAC default image to something related to your business. Of course, you can also delete the image.
 Hosted Pages allow you upload many image files for inclusion on your pages for, say, the company logo, card types accepted icons, etc.

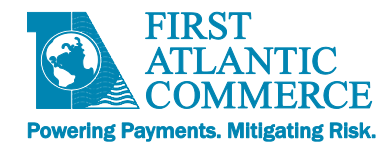

1) To change the image, click and select the image in the editor, then right click and select "Image Map Editor", as seen in the screenshot below: You will then see an Image Map Editor dialog.

| Page ID 1061<br>Page Set FACTest                                                                                                    | H X D C C V ← ▼ → ▼ ⊕ @ @ ↔ ↓ × ×2 11, ≅ Ξ G O Normal ▼ "Helvetica▼ 12px▼                                                                                                    |                           |
|----------------------------------------------------------------------------------------------------|----------------------------------------------------------------------------------------------------|---------------------------|
| Page Set     FACTest       Name     FACTest       Template     selective 3DS       Publish     support@fac.bm       Status     New       Created     2/10/2020 10:51:48 AM       Updated     2/10/2020 10:51:48 AM       Edd Delete New     Save HTML FHE       Page Ready for Editing | X       B       I       U       abe       E       E       E       E       E       E       A       A <th>• h • @</th> | • h • @                   |
|                                                                                                    | Expiry Date not entered or invalue<br>Security Code not entered or invalid                                                                                                    |                           |
|                                                                                                    | 🖍 Design 🚸 HTML 👁 Preview                                                                                                    | Words: 35 Characters: 238 |

2) Image Map Editor - Click the image icon to browse to the desired image

|               |                  |                         | _          |
|---------------|------------------|-------------------------|------------|
| :VIEW         | Choose Image     | /SENTRY/PaymentGate     |            |
| Merchant Logo |                  |                         |            |
|               | SELECT AREA SHAP | Έ                       |            |
|               | Rectangle O      | Circle New Area         |            |
|               |                  |                         |            |
|               | DEFINE AREA PROF | PERTIES                 |            |
|               | Left             | рх Тор                  | рх         |
|               | Width            | px Height               | рх         |
|               | URL              |                         |            |
|               | Target           | Target                  |            |
|               | Alt Text         | -                       |            |
|               | Title Text       |                         |            |
|               | The lext         |                         |            |
|               |                  | Update Area Remove Area | Remove All |
|               |                  |                         |            |

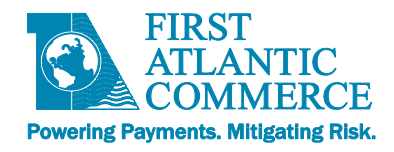

- 3) Press the Upload button then the Select button to browse to the desired image. Once selected press upload in the bottom left hand corner.
  - Here you also have the option to select multiple images to upload.

| Image Manager                                           | ×                                                                                                    |
|---------------------------------------------------------|----------------------------------------------------------------------------------------------------|
| 🔦 🏕 🖒 🗈 📋 🗄 🗮 🕂 Upload                                  | 🐼 Image Editor (ळ) 🤹 🔍 ञ्                                                                                      |
| /SENTRY/PaymentGateway/Merchant/Administration/Merchant | mastercard-brand.png                                                                                           |
| En Images                                               |                                                                                                    |
| master Upload                                           | ×                                                                                                    |
| ogo. • mastercard-brand.png                             | emove                                                                                                    |
| Sele                                                    | at second second second second second second second second second second second second second second second se |
| Powe                                                    | Cord                                                                                                    |
| FAC_W                                                   | CalQ.                                                                                                    |
| Overwrite if file exists?                               |                                                                                                    |
| SC<br>master<br>Secure Manufile size allowed 2000       |                                                                                                    |
| pn<br>File extensions allowed: 390.03                   | я кь<br>f, *.png, *.jpg, *.jpeg, *.tiff, *.tif, *.bmp,                                                         |
| Notes *.SVf                                             |                                                                                                    |
| Verifie<br>sa.j                                         |                                                                                                    |
|                                                         |                                                                                                    |
|                                                         | Preview Properties                                                                                             |
| Page 1/1: Items 1-8/8                                   | Insert Cancel                                                                                                  |

- 4) You will then be taken back to the Image Manager.
  - Please press insert and an image will be available to the HPP

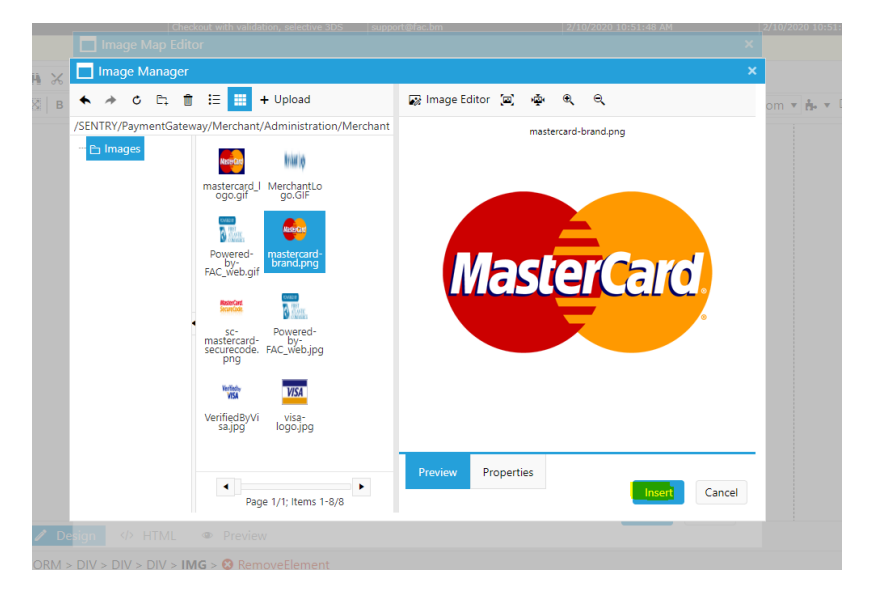

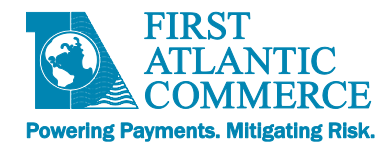

5) Image on Page

| ₩ % ◘ ₫ ₫ • ♦ • > •     | ⊕ □ □ ↔ ↓ x <sup>2</sup> × <sub>2</sub> ¶ <sub>+</sub> ≅ ≡ □ ⊙ Normal ▼ "Helvetica ▼ 12px ▼                                                                                                    |                      |
|-------------------------|----------------------------------------------------------------------------------------------------|----------------------|
| ⊠   B I U abc   ≣ ≣ ≣ ≣ |                                                                                                    |                      |
|                         | Payment Details   Amount to Pay ([Currency])   Card Number   Expiry Date( <u>MMYY</u> )   Security Code ( <u>CV2</u> )   VISI   VISI   Visit   Payment     Payment amount not specified   Card Number not entered or invalid   Expiry Date not entered or invalid |                      |
| 🖊 Design 🖘 HTML 👁       | Preview                                                                                                    | Words: 35 Characters |

# Saving and Publishing the Page

- Once you finished with your edits, it is important to select the "Save HTML File" highlighted link to the left of the editor.
  - If you do not do this, you will lose all your HTML edits.

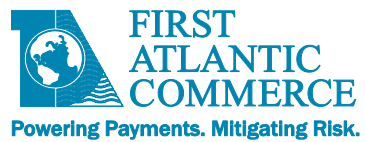

- Once the page is saved and you are ready to release the page, select the "Publish to Gateway" link.
  - This will validate the page and may fail if it finds issues.
  - Common errors can be a misspelled input names or ids so you may need to edit and re-publish.
  - Once published, the page is ready to be used as a Hosted Page on your e-commerce transactions.
  - The details on how you integrate this Hosted Payment Page on your website is covered in the next section (Part 2).

| Page Published                                                                                                    |           |                                                                                        |                                                                                                    |                                                                                   |                      |           |
|----------------------------------------------------------------------------------------------------|-----------|----------------------------------------------------------------------------------------|----------------------------------------------------------------------------------------------------|-----------------------------------------------------------------------------------|----------------------|-----------|
| Page Set Name                                                                                                    | Page Name | Template Used                                                                          | Publish Email                                                                                                    | Created Date                                                                      | Updated Date         | Status    |
| Select FACTest FACTest                                                                                                    |           | Checkout with validation, selective 3DS                                                | support@fac.bm                                                                                                    | 2/10/2020 10:51:48 AM                                                             | 2/12/2020 4:05:44 PM | Published |
| Page 1D     1061       Page Set     FACTest       Name     FACTest       Checkout with validation,<br>selective 3DS     Selective 3DS       Publish     support@fac.bm       Status     New       Created     2/10/2020 10:51:48 AM       Updated     2/10/2020 10:51:48 AM       Save HTML File     Publish to Cateword       Validating HTML     File Saved       Page Ready For Editing     Yelidating file       File Saved     Page Published |           | Confirm Payment<br>Payment amount on specified<br>Card Number views<br>Confirm Payment | Image: Second second second | ▼         "Helvetica ▼         12px ▼           Ω ▼ Ⅲ ▼ Ⅲ ▼ Ⅲ ▼ ☑ ▼         Aa aA | Zoom • • • •         |           |

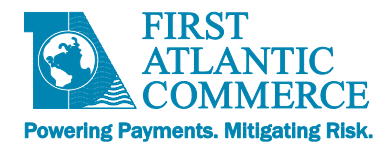

# **Appendix 1 - Testing Considerations**

When testing your payment page and payment process it is important that you consider testing for the following:

## ✓ Data Validation

FAC performs basic data validation on parameter values submitted for credit card payments. The information that will be provided to FAC from the Hosted Payment Page should be validated or rendered to the proper format prior to payment submission as to avoid rejected transactions. If the formatting is improper, it will be processed as is (is not modified), therefore if invalid data is supplied or does not meet FAC's specifications, the transaction will fail or be rejected outright. It is highly recommended that you implement data validation to ensure the data passed is valid, scrubbed or rendered to the proper format. Parameters and their specifications are all outlined in this integration guide and it includes a quick reference table in the Appendix.

As an example: The 'CardNumber' specifications are that it be a 16 digit numeric value. FAC will not accept spaces, dashes, alpha characters or other symbols. If submitted the transaction will result in failure. In the event a Cardholder enters an invalid card number like 4111-1111-1111, how do you want to handle this? Will the Cardholder see a message on the screen asking them to check their card number and allow them to try again? Will information be provided on the screen to the cardholder to advise them of the acceptable format? Will the Cardholder be restricted from entering anything but numbers?

**NOTE:** If you are utilizing Address Verification (AVS), it very important that you follow the guidelines for data formats. Issuers only validate standard alpha and numeric values. Ensuring that you are passing the appropriate data formats will not only reduce or eliminate rejections but you will get a more accurate AVS result.

#### ✓ Transaction Approvals

Testing approvals seems quite simple, however you may want to consider any of your processes that are initiated by an approval. As an example, is there any additional customer validations that need to take place? Does the Cardholder receive an email confirmation or a receipt? Will an internal process be initiated internally with the business administrative staff or trigger a change in inventory?

#### ✓ Transaction Declines

When testing Issuer/Processor declines you will want to be certain that your system is handling these according to the businesses requirements. Depending on the returned 'ReasonCode' you may want to display a particular message to the Cardholder. You may want to restrict how many times a Cardholder reattempt a transaction or notify them to contact a customer service agent to assist with their payment on the website. Your team may want to receive a notification when a Cardholder reaches a threshold of attempts.

#### ✓ Transaction Errors

Once a transaction has been processed, it can have one of three statuses. It can be approved by the Issuer, declined by the Issuer/Processor and lastly, it could have failed. In case of a transaction failure, there is a problem with processing the transaction. It could be for a number of reasons but in all cases, FAC will respond with a 'ResponseCode' of 3. In

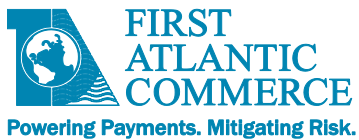

these cases, you will want to check that your payment module is handling these as you require. As an example in a live real-time environment, you may choose to display a message to the Cardholder to try again later and initiate a notification to your team for investigation.

### ✓ Page Errors

The Hosted Payment Page has a life cycle of 5 minutes, so you may want to consider how your site will handle cases where the Cardholder takes more than 5 minutes to complete their payment details and submit a payment. Perhaps in this circumstance you may want to display a message stating that their payment session expired and to try again or maybe also bring the Cardholder back to the payment page or home page.

## ✓ Payment Page Browser Rendering (Page Format)

You can design your payment page how you wish. It can be very simple and basic or you can add a lot more complexity to it. This can have an effect on how different browsers display your page and the functionality of buttons, fields or drop-downs (if used). Assuming the merchant's customers will be using other browsers other than Internet Explorer it may be wise to test your page from different internet browsers to validate how they are rendered.

## Captures, Refunds and Reversals

If you are using the 'TransactionModification' method for processing capturing (in a two-pass processing method), reversing or refunding transactions you will want to test that this is functional especially within the production environment. You will want to test cases where the requests are not only approved but denied as to ensure your system is handling them as deemed necessary by the business.

As an example, should a refund be denied because the refund cutoff period on your merchant account has expired, how will your system handle this? Will notification be sent out to the technical team? Will the person that processed the refund see on their screen a message stating that the refund did not go through?

As a second example, if you have implemented or are using address verification (AVS), depending on the AVS result, you may want to reverse a transaction to cancel it or capture a transaction if you wish to proceed with the payment.

#### ✓ Overall Cardholder Payment Experience

It is up to the merchant and the business to determine how they want to represent themselves, products, and services to their customers and how they want the overall customer experience to be when making a credit card payment on their site including your Hosted Payment Page. Although this is outside the scope of FAC we recommend that ample quality assurance be done on our site to satisfy the needs of the business and that it supports their required functions of the site/payment process.

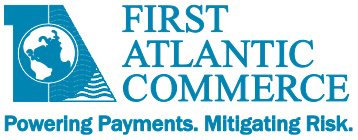

# **Appendix 2 – Test Cards for FAC Test Environment**

The following is a list of test cards you can use to receive specific responses for testing purposes. It is important to note the following:

- These test cards do <u>not</u> apply to \$0 AVS-Only testing. For this type of transaction, use real credit cards so as to get valid AVSResult data.
- Any valid expiry date and any 3 digit CVV2 value will work for these test cards
- Note: "Normal Approval" means ResponseCode=1, ReasonCode=1 and "Normal Decline" means ResponseCode=2, ReasonCode=2 in the web responses returned for Auth only and Auth/Capture transactions.
- All card numbers not listed above are defaulted to Normal Approval.
- For every approved transaction, you will receive the same 'dummy' authorization ID of 123456.
- These cards are **only to be used in the test environment** (ecm.firstatlanticommerce.com). Once you are on the production platform, **live** cards must be used.

| Card Number      | Response                                   |
|------------------|--------------------------------------------|
| 41111111111111   | Normal Approval, CVV2Result=M              |
| 411111111112222  | Normal Approval, CVV2Result=N              |
| 433333333332222  | Normal Approval, CVV2Result=U              |
| 44444444442222   | Normal Approval, CVV2Result=P              |
| 455555555552222  | Normal Approval, CVV2Result=S              |
| 4666666666662222 | Normal Decline, OriginalResponseCode=05,   |
|                  | CVV2Result=N                               |
| 41111111113333   | Normal Decline, OriginalResponseCode=05    |
| 411111111114444  | Normal Approval, AVSResult=M               |
| 41111111115555   | Normal Approval, AVSResult=A               |
| 41111111116666   | Normal Approval, AVSResult=Z               |
| 411111111117777  | Normal Approval, AVSResult=N               |
| 41111111118888   | Normal Approval, AVSResult=G               |
| 41111111119999   | Normal Decline, OriginalResponseCode=98    |
| 41111111110000   | Normal Decline, OriginalResponseCode=91    |
| 422222222222222  | Normal Approval, CVV2Result=M, AVSResult=N |

# Visa

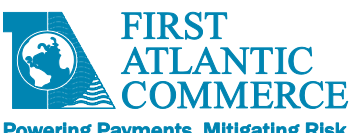

Powering Payments. Mitigating Risk.

|  | M | ast | ter | Car | d |
|--|---|-----|-----|-----|---|
|--|---|-----|-----|-----|---|

| Card Number      | Response                                   |
|------------------|--------------------------------------------|
| 51111111111111   | Normal Approval, CVV2Result=M              |
| 511111111112222  | Normal Approval, CVV2Result=N              |
| 533333333332222  | Normal Approval, CVV2Result=U              |
| 544444444442222  | Normal Approval, CVV2Result=P              |
| 555555555552222  | Normal Approval, CVV2Result=S              |
| 5555666666662222 | Normal Decline, OriginalResponseCode=05,   |
|                  | CVV2Result=N                               |
| 51111111113333   | Normal Decline, OriginalResponseCode=05    |
| 511111111114444  | Normal Approval, AVSResult=Y               |
| 51111111115555   | Normal Approval, AVSResult=A               |
| 51111111116666   | Normal Approval, CVV2Result=M, AVSResult=Z |
| 511111111117777  | Normal Approval, CVV2Result=M, AVSResult=N |
| 51111111118888   | Normal Approval, CVV2Result=N, AVSResult=U |
| 51111111119999   | Normal Decline, OriginalResponseCode=98    |
| 51111111110000   | Normal Decline, OriginalResponseCode=91    |
| 522222222222222  | Normal Approval, CVV2Result=N, AVSResult=U |

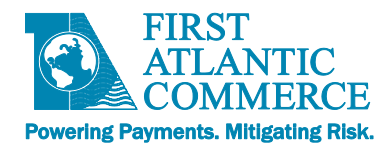

# **Appendix 3 – Response Codes**

## Appendix 3.1 - System Response Codes and Reason Codes

The ResponseCode, ReasonCode and ReasonCodeDescription fields of the AuthorizeResponse and TransactionStatusResponse messages can hold the following code combinations.

**NOTE:** If you are using Fraud Control services there will be additional potential Reason Codes and Reason Code Descriptions than described below (refer to Fraud Response and Reason Codes).

| ResponseCo | de | Values |
|------------|----|--------|
| Desmonas   | De |        |

| Response | Description |
|----------|-------------|
| Code     |             |
| 1        | Approved    |
| 2        | Declined    |
| 3        | Error       |

## Reason Code for "Approved" Response Code (1)

| Reaso<br>n Code | Reason Text<br>(ReasonCodeDescription) | Note                |
|-----------------|----------------------------------------|---------------------|
| 1               | Transaction is approved.               | Normal<br>Approval. |

## **Reason Codes for "Decline" Response Code (2)**

| Reason<br>Code | Reason Text<br>(ReasonCodeDescription)                        | Note                                                                |
|----------------|---------------------------------------------------------------|---------------------------------------------------------------------|
| 2              | Transaction is declined.                                      | Normal Decline.                                                     |
| 3              | Transaction is declined.                                      | Referral. Call for further details on this transaction.             |
| 4              | Transaction is declined.                                      | Pick up card (if possible) or report to authorities.                |
| 35             | Unable to process your request.<br>Please try again later.    | Merchant exceeds allowed limit.                                     |
| 38             | Transaction processing terminated.<br>Please try again later. | Transaction is not permitted to merchant.                           |
| 39             | Issuer or switch not available.<br>Please try again later     | Issuing bank or switch not available.<br>Transaction has timed-out. |

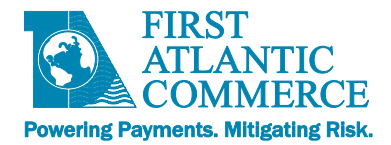

# Reason Codes for "Error" Response Code (3)

| Reason | Reason Text (ReasonCodeDescription)                                             | Note                                                                                                    |
|--------|---------------------------------------------------------------------------------|----------------------------------------------------------------------------------------------------|
| Code   |                                                                                 |                                                                                                    |
| 5      | Connection not secured.                                                         | Connection was not secured.                                                                                                    |
| 6      | HTTP Method not POST.                                                           | HTTP Method not POST.                                                                                                    |
| 7      | "Field" is missing.                                                             | Named field is missing.                                                                                                    |
| 8      | "Field" format is invalid.                                                      | Named field format is invalid.                                                                                                    |
| 10     | Invalid Merchant.                                                               | Not such merchant.                                                                                                    |
| 11     | Failed Authentication (Signature computed incorrectly).                         | Merchant was found but computed signature does not match one included in the request.                                                                     |
| 12     | Merchant is inactive.                                                           | Merchant is not enabled for processing.                                                                                                    |
| 14     | Merchant is not allowed to process this currency.                               | Currency supplied is not permitted.                                                                                                    |
| 15     | Merchant settings are not valid.                                                | Merchant record is not correctly setup in the system.                                                                                                    |
| 16     | Unable to process transaction.                                                  | Unable to authenticate merchant now. Try later.                                                                                                    |
| 36     | Credit Cardholder canceled the request.                                         | Credit Cardholder canceled the request.                                                                                                    |
| 37     | Card Entry Retry Count exited allowed limit.                                    | Card Entry Retry Count exited allowed limit.                                                                                                    |
| 40     | Duplicate Order Not Allowed                                                     | Merchant order identification numbers must be unique                                                                                                    |
| 42     | Illegal Operation by Card Holder. Check<br>Order Status.                        | Cardholder Pressed the back button while the transaction was processing. Check the status of that order.                                                  |
| 60     | Duplicate Order Not Allowed.                                                    | A transaction for the same card number and same<br>amount was processed previously and thus this<br>transaction has been blocked (optional setting)       |
| 90     | General Error during processing. Please try again later.                        | An unexpected error occurred in the system.                                                                                                    |
| 98     | System is temporarily down. Try later.                                          | System is temporarily down. Try later.                                                                                                    |
| 401    | Cycle interrupted by the user or<br>client/browser connection not<br>available. | Client Browser connection not available or card holder referred in the process (Back/F5).                                                                 |
| 994    | FACPGWS BeginTransactionStatus<br>Failure                                       | Error while attempting to run the<br>TransactionStatus Operation Try again. If this<br>persists, contact FAC support at support@fac.bm<br>for assistance. |

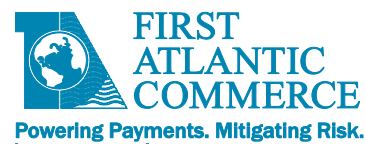

| 995  | FACPGWS EndTransactionStatus Failure            | Error while attempting to run TransactionStatus<br>Operation. Try again. If this persists, contact FAC<br>support at support@fac.bm for assistance.                                           |
|------|-------------------------------------------------|----------------------------------------------------------------------------------------------------|
| 996  | Not a web-based transaction                     | The transaction for which you are requesting the response data is not a web-based transaction. It is a MOTO transaction and as such there is no web-based response data for this transaction. |
| 997  | FACPGAppWS Failure                              | Error while attempting to run the<br>TransactionStatus Operation. Try again. If this<br>persists, contact FAC support at support@fac.bm<br>for assistance.                                    |
| 998  | Missing Parameter                               | One of the parameters required by the TransactionStatus Operation was not supplied.                                                                                                    |
| 999  | No Response                                     | There is no response data for the Order ID provided.                                                                                                    |
| 1001 | FACPGWS Invalid Protocol. Only HTTPS<br>Allowed | The request was sent via HTTP not HTTPS.                                                                                                    |
| 1002 | Missing Parameter(s)                            | One or more of the required parameters is missing in the web method you have called.                                                                                                    |
| 1003 | Invalid Parameter Settings                      | Both "AVS Only" and "PreAuthenticated" flags<br>have been included in the TransactionCode when<br>calling the Authorize web method. This is not<br>allowed.                                   |
| 1004 | Invalid Amount. Not 12 characters in length     | Amount must be exactly 12 characters in length,<br>right-aligned, left-padded with zeros.<br>For example, \$12.00 = 000000001200                                                              |
| 1010 | FACPGWS Authorize HTTP Response<br>Not OK       | Error while attempting to run the Authorize<br>Operation. Try again. If this persists, contact FAC<br>support at support@fac.bm for assistance.                                               |
| 1020 | FACPGWS Authorize Failure                       | Error while attempting to run the Authorize web method. Try again. If this persists, contact FAC support at support@fac.bm for assistance.                                                    |
| 1030 | FACPG BeginCRRError                             | Error while attempting to run either the Capture,<br>Reversal or Refund web methods. Try again. If this<br>persists, contact FAC support at support@fac.bm<br>for assistance.                 |
| 1031 | FACPG EndCRRError                               | Error while attempting to run either the Capture,<br>Reversal or Refund web methods. Try again. If this<br>persists, contact FAC support at support@fac.bm<br>for assistance.                 |

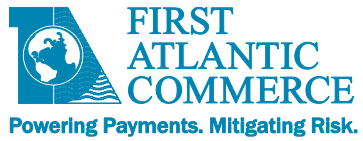

VISA

#### **Appendix 3.2 – ISO Response Codes**

The response codes for an Authorization are returned in the OriginalResponseCode field of the Response. See also AuthorizeResponse, TransactionModificationResponse, or TransactionStatusResponse (see main FACPG2 Integration Guide). They are specific to the Card Issuer.

| Respon  | se Code & Description        | Respon | se Code & Description             |
|---------|------------------------------|--------|-----------------------------------|
| 00      | Approved                     | 53     | No savings account                |
| 01      | Refer to issuer              | 54     | Expired card                      |
| 02      | Refer to issuer (special)    | 55     | Incorrect PIN                     |
| 03      | Invalid merchant             | 56     | No card record                    |
| 04      | Pick-up card                 | 57     | Transaction not permitted to card |
| 05      | Do not honor                 | 58     | Transaction not permitted to card |
| 06      | Error                        | 59     | Suspected fraud                   |
| 07      | Pick-up card (special)       | 60     | Card acceptor contact acquirer    |
| 08      | Honor with identification    | 61     | Exceeds withdrawal limit          |
| 09      | Request in progress          | 62     | Restricted card                   |
| 10      | Approved for partial amount  | 63     | Security violation                |
| 11      | VIP Approval                 | 64     | Original amount incorrect         |
| 12      | Invalid transaction          | 65     | Activity count exceeded           |
| 13      | Invalid amount               | 66     | Card acceptor call acquirer       |
| 14      | Card number does not exist   | 67     | Card pick up at ATM               |
| 15      | No such issuer               | 68     | Response received too late        |
| 16      | Approved, update track 3     | 75     | Too many wrong PIN tries          |
| 17      | Customer cancellation        | 76     | Previous message not found        |
| 18      | Customer dispute             | 77     | Data does not match original      |
|         |                              | messag | е                                 |
| 19      | Re-enter transaction         | 80     | Invalid date                      |
| 20      | Invalid response             | 81     | Cryptographic error in PIN        |
| 21      | No action taken (no match)   | 82     | Incorrect CVV                     |
| 22      | Suspected malfunction        | 83     | Unable to verify PIN              |
| 23      | Unacceptable transaction fee | 84     | Invalid authorization life cycle  |
| 24      | File update not supported by | 85     | No reason to decline              |
| receive | r                            |        |                                   |
| 25      | Unable to locate record      | 86     | PIN validation not possible       |
| 26      | Duplicate file update record | 88     | Cryptographic failure             |
| 27      | File update field edit error | 89     | Authentication failure            |
| 28      | File temporarily unavailable | 90     | Cutoff is in process              |
| 29      | File update not successful   | 91     | Issuer or switch inoperative      |
| 30      | Format error                 | 92     | No routing path                   |
| 31      | Issuer sign-off              | 93     | Violation of law                  |

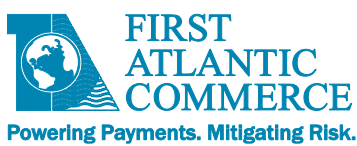

|    | ,                              |    |                                   |
|----|--------------------------------|----|-----------------------------------|
| 32 | Completed partially            | 94 | Duplicate transmission            |
| 33 | Expired card                   | 95 | Reconcile error                   |
| 34 | Suspected fraud                | 96 | System malfunction                |
| 35 | Card acceptor contact acquirer | 97 | Format Error                      |
| 36 | Restricted card                | 98 | Host Unreachable                  |
| 37 | Card acceptor call acquirer    | 99 | Errored Transaction               |
| 38 | Allowable PIN tries exceeded   | NO | Force STIP                        |
| 39 | No credit account              | N3 | Cash Service Not Available        |
| 40 | Function not supported         | N4 | Cash request exceeds issuer limit |
| 41 | Pick-up card (lost card)       | N7 | Decline for CVV2 failure          |
| 42 | No universal account           | P2 | Invalid biller information        |
| 43 | Pick-up card (stolen card)     | P5 | PIN Change Unblock Declined       |
| 44 | No investment account          | P6 | Unsafe PIN                        |
| 51 | Not sufficient funds           | XA | Forward to issuer                 |
| 52 | No checking account            | XD | Forward to issuer                 |
|    |                                |    |                                   |

# **MasterCard**

| Respon | se Code & Description       | Respon | se Code & Description             |
|--------|-----------------------------|--------|-----------------------------------|
| 00     | Approved                    | 44     | No investment account             |
| 01     | Refer to issuer             | 51     | Not sufficient funds              |
| 02     | Refer to issuer (special)   | 52     | No checking account               |
| 03     | Invalid merchant            | 53     | No savings account                |
| 04     | Pick-up card                | 54     | Expired card                      |
| 05     | Do not honor                | 55     | Incorrect PIN                     |
| 06     | Error                       | 56     | No card record                    |
| 07     | Pick-up card (special)      | 57     | Transaction not permitted to card |
| 08     | Honor with identification   | 58     | Transaction not permitted to card |
| 09     | Request in progress         | 59     | Suspected fraud                   |
| 10     | Approved for partial amount | 60     | Card acceptor contact acquirer    |
| 11     | VIP Approval                | 61     | Exceeds withdrawal limit          |
| 12     | Invalid transaction         | 62     | Restricted card                   |
| 13     | Invalid amount              | 63     | Security violation                |
| 14     | Card number does not exist  | 64     | Original amount incorrect         |
| 15     | No such issuer              | 65     | Activity count exceeded           |
| 16     | Approved, update track 3    | 66     | Card acceptor call acquirer       |
| 17     | Customer cancellation       | 67     | Card pick up at ATM               |
| 18     | Customer dispute            | 68     | Response received too late        |
| 19     | Re-enter transaction        | 75     | Too many wrong PIN tries          |
| 20     | Invalid response            | 76     | Previous message not found        |

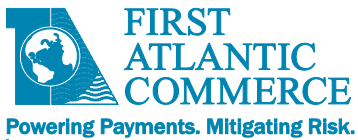

| 21       | No action taken (no match)     | 77      | Data does not match original     |
|----------|--------------------------------|---------|----------------------------------|
|          |                                | message | e                                |
| 22       | Suspected malfunction          | 80      | Invalid date                     |
| 23       | Unacceptable transaction fee   | 81      | Cryptographic error in PIN       |
| 24       | File update not supported by   | 82      | Incorrect CVV                    |
| receiver |                                |         |                                  |
| 25       | Unable to locate record        | 83      | Unable to verify PIN             |
| 26       | Duplicate file update record   | 84      | Invalid authorization life cycle |
| 27       | File update field edit error   | 85      | No reason to decline             |
| 28       | File temporarily unavailable   | 86      | PIN validation not possible      |
| 29       | File update not successful     | 88      | Cryptographic failure            |
| 30       | Format error                   | 89      | Authentication failure           |
| 31       | Issuer sign-off                | 90      | Cutoff is in process             |
| 32       | Completed partially            | 91      | Issuer or switch inoperative     |
| 33       | Expired card                   | 92      | No routing path                  |
| 34       | Suspected fraud                | 93      | Violation of law                 |
| 35       | Card acceptor contact acquirer | 94      | Duplicate transmission           |
| 36       | Restricted card                | 95      | Reconcile error                  |
| 37       | Card acceptor call acquirer    | 96      | System malfunction               |
| 38       | Allowable PIN tries exceeded   | 97      | Format Error                     |
| 39       | No credit account              | 98      | Issuer Unreachable               |
| 40       | Function not supported         | 99      | Errored Transaction              |
| 41       | Pick-up card (lost card)       | ХА      | Forward to issuer                |
| 42       | No universal account           | XD      | Forward to issuer                |
| 43       | Pick-up card (stolen card)     |         |                                  |

# **AMEX**

| Respons | e Code & Description           |
|---------|--------------------------------|
| 000     | Approved                       |
| 001     | Approved with ID               |
| 100     | Deny                           |
| 101     | Expired Card                   |
| 106     | PIN tries Exceeded             |
| 107     | Please Call Issuer             |
| 109     | Invalid Service Establishment  |
| 110     | Invalid Amount                 |
| 111     | Invalid Account                |
| 115     | Requested Function Not Support |
| 117     | Incorrect PIN                  |
| 121     | Limit Exceeded                 |

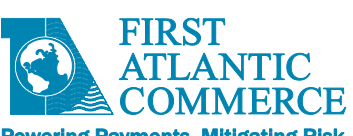

| owering Payr | nents. Mitigating Risk.        |
|--------------|--------------------------------|
| 122          | Invalid Manually Entered 4DBC  |
| 183          | Invalid Currency Code          |
| 199          | Valid PIN                      |
| 200          | Deny - Pick up Card            |
| 290          | Refused, Retain Card           |
| 300          | Successful                     |
| 301          | Not supported by receiver      |
| 302          | Unable to locate record        |
| 303          | Duplicate record               |
| 304          | Field edit error               |
| 380          | File update not accepted, high |
| 400          | Reversal Accepted              |
| 800          | Accepted                       |
| 880          | File Fully Accepted            |
| 881          | File Partially Accepted        |
| 882          | File Fully Rejected            |
| 899          | Table not found. Default used  |
| 900          | Advice Accepted                |
|              |                                |

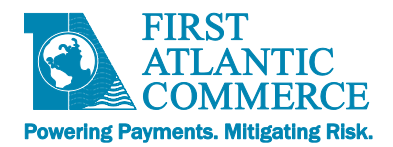

## **Appendix 3.3 – 3D-Secure Response Codes**

| Reaso  | Reason Text (ReasonCodeDescription)                                             | Note                                                                                                    |  |
|--------|---------------------------------------------------------------------------------|----------------------------------------------------------------------------------------------------|--|
| n Code |                                                                                 |                                                                                                    |  |
| 13     | Merchant is not allowed to process cards in this Payment system.                | Merchant is blocked.                                                                                                    |  |
| 17     | Unable to process transaction. System cannot process a Card Range Request.      |                                                                                                    |  |
| 18     | Unable to process transaction. System cannot build a Verify Enrollment Request. |                                                                                                    |  |
| 19     | Unable to process transaction.                                                  | System cannot contact Visa Directory.                                                                                                    |  |
| 20     | Unable to process transaction. System cannot build a Payment Authentication.    |                                                                                                    |  |
| 21     | Unable to process transaction.                                                  | System could not contact Issuer ACS Server                                                                                                    |  |
| 22     | Unable to process transaction.                                                  | Issuer ACS responded with invalid data or returned data failed.                                                                                                    |  |
| 23     | Unable to process transaction.                                                  | System cannot process a Verify Enrollment Request.                                                                                                    |  |
| 31     | Authentication successful.                                                      | 3-D Secure Payment Authentication successful.                                                                                                    |  |
| 32     | Authentication failed.                                                          | 3-D Secure Payment Authentication failed.                                                                                                    |  |
| 33     | uthentication successful with attempt. Attempt authentication was performed.    |                                                                                                    |  |
| 34     | Authentication failed with error.                                               | Authentication result not expected.                                                                                                    |  |
| 41     | Card Holder Session Expired.                                                    | Cardholder's Session expired while performing a 3DS Transaction.<br>Possibly because he/she closed the window, or pressed the back<br>button in the middle of the transaction. |  |
| 42     | Illegal Operation by Card Holder. Check Order Status.                           | Cardholder Pressed the back button while the transaction was processing. Check the status of that order.                                                                       |  |
| 50     | Verify Enrollment response unavailable.                                         | The VERes message came back from the MPI as "U".                                                                                                    |  |
| 51     | BIN Not Enrolled.                                                               | The VERes message came back from the MPI as "N"                                                                                                    |  |
| 52     | Card Not Enrolled.                                                              | The VERes message came back from the MPI as "N"                                                                                                    |  |
| 53     | Payer Authentication Response Unavailable                                       | The PARes message came back from the MPI as "U".                                                                                                    |  |
| 96     | Merchant URL is Missing                                                         | Merchant URL is Missing                                                                                                    |  |
| 98     | System is temporarily down. Try later.                                          | System is temporarily down. Try later.                                                                                                    |  |
| 401    | Cycle interrupted by the user or client/browser connection not available.       | Client Browser connection not available or cardholder referred in the process (Back/F5).                                                                                       |  |
| 1001   | FACPGWS Invalid Protocol. Only HTTPS Allowed                                    | The request was sent via HTTP not HTTPS.                                                                                                    |  |
| 1002   | Missing Parameter or Parameters                                                 | One or more of the required parameters is missing in the web method you have called.                                                                                           |  |
| 1004   | Invalid Amount. Not 12 characters in length                                     | Amount must be exactly 12 characters in length, right-aligned, left-<br>padded with zeros.<br>For example, \$12.00 = 00000001200                                               |  |
| 1005   | Invalid Capture Flag value provided                                             | The CaptureFlag parameter must be set to either "M" for manual capture (authorize only) or "A" for automatic (authorize/capture)                                               |  |

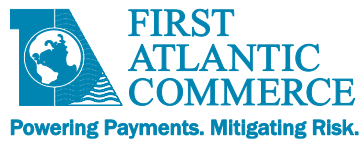

## **Appendix 3.4 – AVS Response Codes**

AVS Codes are returned in the AVSResult field in the Response message of the Operation concerned; one of AuthorizeResponse, TransactionModificationResponse, or TransactionStatusResponse (see main FACPG2 Integration Guide). There are different codes depending on the card type.

| Visa |                                                                                        |  |  |
|------|----------------------------------------------------------------------------------------|--|--|
| Code | Definition                                                                             |  |  |
| Α    | Address matches, Zip code does not match.                                              |  |  |
| В    | Street addresses match for international transaction. Postal code not verified due to  |  |  |
|      | incompatible formats. (Acquirer sent street address and postal code.)                  |  |  |
| С    | Street address and postal code not verified for international transaction due to       |  |  |
|      | incompatible formats. (Acquirer sent street address and postal code.)                  |  |  |
| D    | Street addresses and postal codes match for international transaction.                 |  |  |
| E    | Error response for Merchant Category Code.                                             |  |  |
| F    | Address does compare and five-digit ZIP codes does compare (UK only)                   |  |  |
| G    | Address information is unavailable for international transaction; non-AVS participant. |  |  |
| I    | Address information not verified for international transaction.                        |  |  |
| М    | Street addresses and postal codes match for international transaction.                 |  |  |
| Ν    | Address and ZIP code do not match.                                                     |  |  |
| Р    | Postal codes match for international transaction. Street address not verified due to   |  |  |
|      | incompatible formats. (Acquirer sent street address and postal code.)                  |  |  |
| R    | Retry; system unavailable or timed out.                                                |  |  |
| S    | Service not supported by issuer.                                                       |  |  |
| U    | Address information is unavailable; domestic transactions.                             |  |  |
| W    | Nine-digit ZIP code matches, but address does not match.                               |  |  |
| Х    | Exact match, address, and nine-digit ZIP code match.                                   |  |  |
| Y    | Address and five-digit ZIP code match.                                                 |  |  |
| Z    | Five-digit ZIP code matches, but address does not match.                               |  |  |
| 5*   | Invalid AVS response (from VISA).                                                      |  |  |
| 9*   | Address Verification Data contains EDIT ERROR.                                         |  |  |
| 0    | Issuer has chosen not to perform Address Verification for an authorization that was    |  |  |
|      | declined.                                                                              |  |  |

## MasterCard

| Code | Definition                                |
|------|-------------------------------------------|
| Α    | Address matches, postal code does not.    |
| Ν    | Neither address nor postal code matches.  |
| R    | Retry, system unable to process.          |
| S    | AVS currently not supported               |
| U    | No data from issuer/Authorization System. |

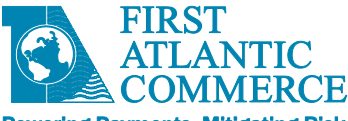

Powering Payments. Mitigating Risk.

| w  | For U.S. addresses, nine-digit postal code matches, address does not; for address     |  |  |
|----|---------------------------------------------------------------------------------------|--|--|
|    | outside the U.S., postal code matches, address does not.                              |  |  |
| Х  | For U.S. addresses, nine-digit postal code and address matches; for addresses outside |  |  |
|    | the U.S., postal code and address match.                                              |  |  |
| Y  | For U.S. addresses, five-digit postal code and address matches.                       |  |  |
| Z  | For U.S. addresses, five-digit postal code matches, address does not.                 |  |  |
| 5* | Invalid AVS response (from MasterCard)                                                |  |  |
| 9* | Address Verification Data contains EDIT ERROR.                                        |  |  |
| 0  | Issuer has chosen not to perform Address Verification for an authorization that was   |  |  |
|    | declined.                                                                             |  |  |

Note: For MasterCard, if a 5 digit zip code is sent and a 9 digit zip code is on the cardholder file (and address matches) a response of 'Y' is returned.

## Amex

| Code | Definition                                                                |  |  |
|------|---------------------------------------------------------------------------|--|--|
| А    | ADDRESS: Address correct, zip code incorrect                              |  |  |
| N    | NO: Address and zip code are no correct.                                  |  |  |
| R    | Retry, system unavailable or timeout.                                     |  |  |
| S    | Address Verification Service not valid.                                   |  |  |
| U    | Address information is unavailable; account number is not US or Canadian. |  |  |
| Y    | YES: Address and zip code are correct.                                    |  |  |
| Z    | Zip code correct; address incorrect.                                      |  |  |
| 5*   | Invalid AVS response (from American Express).                             |  |  |
| 9*   | Address Verification Data contains EDIT ERROR.                            |  |  |

\* These responses (5 & 9) for all credit card types are processor-generated responses. Response Code 9 means the record was not sent out for Address Verification. This response will also be returned when address verification has not been requested.

## **Appendix 3.5 – CVV Response Codes**

After checking a CVV2/CVC2, values are returned in the CVV2Result field as follows:

| Code | Definition                                          |  |
|------|-----------------------------------------------------|--|
| М    | Match                                               |  |
| Ν    | No match.                                           |  |
| Р    | Not Processed                                       |  |
| S    | Should be on card but was not provided. (Visa only) |  |
| U    | Issuer not participating or certified.              |  |

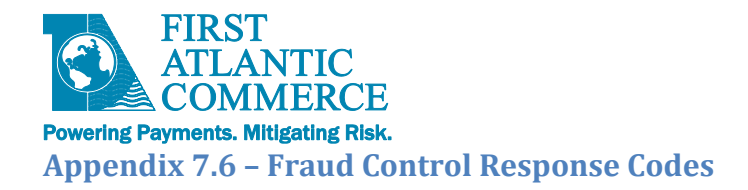

# ResponseCode

| Response Code | Description            |
|---------------|------------------------|
| 1             | Fraud Check Successful |
| 2             | Decline                |
| 3             | Error                  |

## ReasonCode

## There are only ReasonCodes for decline and errors (ResponseCode 2 and 3).

| Response<br>Code | ReasonCode | Description                     | Details                                                                                                    |  |  |
|------------------|------------|---------------------------------|----------------------------------------------------------------------------------------------------|--|--|
| 2                | 2020       | FraudControl<br>Decline         | FraudControl query succeeded without<br>error but the transaction declined, as it<br>did not pass the fraud check rules based<br>on Kount response code. |  |  |
| 2                | 2021       | BinCheck Decline                | IeBinCheck was successful but the<br>transaction declined as it did not pass the<br>BinCheck rules based on BIN data.                                    |  |  |
| 3                | 321        | BAD_EMAL                        | The email address does not meet required format or is                                                                                                    |  |  |
| 3                | 2001       | Merchant Not<br>Enabled         | FraudControl is not enabled for this merchant.                                                                                                    |  |  |
| 3                | 2002       | Invalid Fraud<br>Profile        | Merchant settings do not specify a valid fraud profile                                                                                                   |  |  |
| 3                | 2003       | Missing<br>MerchantId           | Could not find fraud-specific MerchantId for this merchant                                                                                               |  |  |
| 3                | 2004       | Invalid Fraud<br>Response       | Response from Fraud system was invalid                                                                                                    |  |  |
| 3                | 2005       | FraudCheckOnly<br>Not Supported | FraudCheckOnly transactions are not<br>supported with the current merchant<br>configuration.                                                             |  |  |
| 3                | 2006       | Simulated Fraud<br>Response     | Fraud Response Codes and Score are simulated. For testing only.                                                                                          |  |  |
| 3                | 2007       | BinCheck System<br>Error        | BinCheck System Error                                                                                                    |  |  |
| 3                | 2091       | Response<br>Timeout             | Timeout waiting for Fraud System<br>Response or communications error                                                                                     |  |  |
| 3                | 2097       | Format Error<br>(Various)       | Various format errors. Details will be in the description.                                                                                               |  |  |
| 3                | 2096       | FraudControl<br>System Error    | FraudControl System Exception                                                                                                    |  |  |
| 3                | 2099       | FraudControl<br>System Error    | FraudControl Internal Error                                                                                                    |  |  |

\* - ResponseCode 1 has no ReasonCode or ReasonCodeDesc

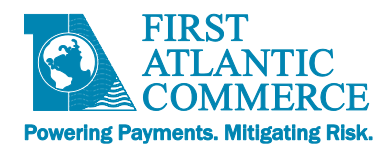

## **HPP Error Codes**

| Description                                            | Response<br>Code | Original<br>Response<br>Code | Reason<br>Code | ReasonCode<br>Description          |
|--------------------------------------------------------|------------------|------------------------------|----------------|------------------------------------|
| HPP Token Expired                                      | 3                | 91                           | 3000           | Security Token Expired             |
| Invalid or very old token                              | 3                | 12                           | 3001           | Invalid Security Token             |
| CardHolderResponseURL missing                          | 3                | 97                           | 3002           | Missing<br>CardHolderResponseUrl   |
| Insufficient number of fields                          | 3                | 97                           | 3003           | Missing parameters                 |
| PageSet or PageName missing                            | 3                | 97                           | 3004           | Missing PageName or<br>PageSet     |
| Hosted Page not found in file system (or db in future) | 3                | 97                           | 3005           | Hosted Page not found              |
| Hosted Page validation error                           | 3                | 97                           | 3006           | Hosted Page validation error       |
| Hosted Page results not available                      | 3                | 12                           | 3007           | Hosted Page Results<br>Unavailable |
| General HPP system error                               | 3                | 99                           | 3090           | Hosted Page System<br>Error        |

# FraudResponseCode (OriginalResponseCode)

These are only if you are subscribed to FAC's fraud service which includes Kount. These are the actual response codes returned by the Fraud System (third party)

| Code      | System   | Description                                                    |
|-----------|----------|----------------------------------------------------------------|
| Α         | Kount    | Authorize                                                      |
| D         | Kount    | Decline                                                        |
| R         | Kount    | Review                                                         |
| E         | Kount    | Escalate                                                       |
| [Various] | PayTrue  | See PayTrue Documentation                                      |
| В         | BinCheck | BinCheck decline based on merchant rules and BinCheck data     |
|           |          |                                                                |
| 91        | All      | Timeout                                                        |
| 12        | All      | Invalid transaction - FraudControl is not enabled for merchant |
|           |          | (FCOnly)                                                       |
| 99        | All      | Error                                                          |

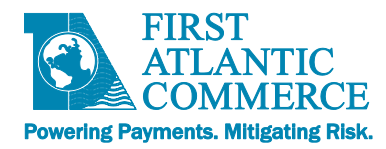

# **Appendix 4 - Glossary of Terms**

#### **3D Secure**

3D Secure encompasses both Visa's *Verified by Visa* and MasterCard's *SecureCode* security solutions for online e-commerce transactions. These solutions use personal passwords to help protect cardholders' card numbers against unauthorized use.

#### **Authentication**

The process of authenticating is used in 3D Secure transactions to verify that the person attempting a transaction with a given credit card number is the actual cardholder by requiring them to enter a personal password they set up when enrolling in the 3D Secure program (either *Verify by Visa* or *SecureCode*).

#### **Authorization**

The process of checking that the credit card being used in a transaction contains sufficient funds to cover the amount of the transaction. Note that if sufficient funds are found, the amount is held for a given period of time, waiting to be withdrawn when settlement occurs (the period of time varies based on the issuing bank of the credit card).

#### Authorization/Capture

An Authorize/Capture not only checks that the credit card being used in a transaction contains sufficient funds to cover the amount of the transaction, it also flags the transaction as captured meaning it is to be sent for settlement in the next settlement period.

#### **AVS (Address Verification System)**

AVS is used as an extra level of security for online credit card transactions that takes the first line of the billing address and the zip/postal code of the cardholder and checks if they are valid as compared to what is stored on file for the given credit card number.

#### CID (Card Identification Digits)

The 4-digit code found on the front of AMEX cards, the CID is used as an extra security step to help to verify that the person using the credit card is the actual cardholder.

#### CVC2 (Card Verification Code)

The 3-digit code found on the back of MasterCard cards, the CVC2 is used as an extra security step to help to verify that the person using the credit card is the actual cardholder.

#### **CVV2 (Card Verification Value)**

The 3-digit code found on the back of Visa cards, the CVV2 is used as an extra security step to help to verify that the person using the credit card is the actual cardholder.

#### Capture

When a capture is performed (in either an Authorize/Capture or Capture only transaction), it is the process of flagging an already authorized transaction to be settled in the next settlement period.

#### **Hosted Page**

A payment page hosted on the servers at FAC.

#### **One-Pass Transaction**

A one-pass transaction (also called an authorize/capture transaction in this document) is a transaction that is both authorized and captured (flagged for settlement) at the same time, in a single transaction request.

#### **FACPG and FACPG2**

The First Atlantic Commerce Payment Gateway Services. These services support and enable the FAC products cGate® Secure Real-Time and cGate® Secure Verify.

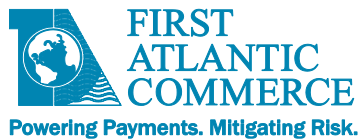

#### Refund

A refund is the process of refunding a previously settled transaction. This will appear as a credit on the cardholder's credit card statement.

#### **Reversal**

A reversal is the process of reversing a previously captured, but not yet settled, transaction. It means that the transaction will never appear on the cardholder's credit card statement.

#### Settle/Settled/Settlement

The process of settling a transaction is when the money is taken from the cardholder's account and put into the merchant's account. Once a transaction is settled, it will appear as a charge on the cardholder's credit card statement.

#### SHA1

Secure Hash Algorithm 1. A message digest (hash) function defined in RFC 3174.

#### Single-Use Token

A token used to identify a transaction without revealing the details of that transaction and can only be used during the transaction time frame itself. After that, the token is unusable and meaningless.

Used in conjunction with shared secret validation it ensures a safe transaction is performed on a Hosted Page.

#### **Transaction**

A transaction is any e-commerce request made by you, the merchant, to FAC. This includes Authorizations (both 3D and Non-3D Secure), Authorization & Captures (both 3D and Non-3D Secure), Captures only, Reversals, Refunds, 3D Secure Authentication Only transactions and AVS Verification Only transactions.

#### **Two-Pass Transaction**

A two-pass transaction is a transaction that is processed in two separate transaction requests. The first transaction is the authorization only request and the second transaction (which can come seconds, minutes, hours or even days after the first transaction) captures this transaction and flags it for settlement.